## Recommended QoS Configuration Settings for Dell SonicWALL SOHO Router

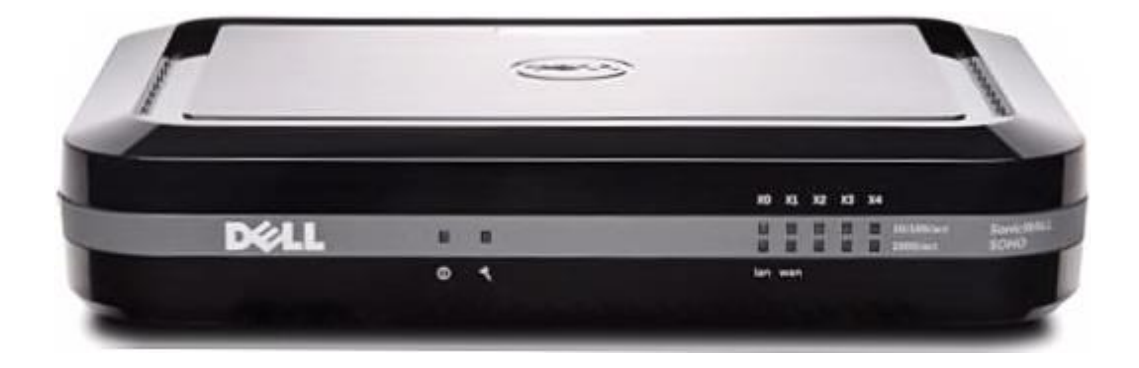

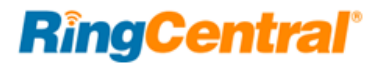

## Contents

| Introduction                                             |
|----------------------------------------------------------|
| Supported browsers for test                              |
| Quality of Service                                       |
| Test your connection capacity                            |
| Test your connection quality                             |
| Configure your router                                    |
| Dell SonicWALL SOHO QoS configuration                    |
| Port and firewall settings for mobile and softphone apps |

## Introduction

RingCentral<sup>®</sup> has taken the "guesswork" out of router selection. Since we know that Quality of Service (QoS) is paramount to your business, we have carefully selected and tested a set of dependable routers suitable for supporting high quality Voice-over-IP conversations.

This document provides recommended configuration settings to ensure the highest possible QoS for voice calls on the  $\text{Dell}^{\$}$  SonicWALL  $^{\$}$  SOHO router.

Additional routers tested and recommended are the Fortinet<sup>®</sup> FortiGate<sup>®</sup> 30D, and the AdTran<sup>®</sup> NetVanta<sup>®</sup> 3448. Recommended settings to optimize QoS for VoIP calls for these routers are presented in separate documents.

AdTran NetVanta 3448

Fortinet FortiGate 30D

### Supported browsers for test

- Internet Explorer 11 or higher (Windows XP, 7, 8 or higher)
- Firefox version 36 or higher (Windows and Mac)
- Safari version 6.2 or higher (Mac)

#### Note:

The routers recommended here are quality hardware that we have tested internally and work reliably with our services. However, given the constantly updated firmware and physical changes made by manufacturers and the nature of cloud-based services, RingCentral cannot control the final configuration of the hardware or your computer systems/networks, or promise that any given router will work with your system, or guarantee that our information is 100% up to date.

## Quality of Service

RingCentral provides reliable, high-quality voice service. Your local network, Internet connection, and your router all contribute to overall call quality, with sufficient dedicated bandwidth to voice calls being the biggest factor. To help you manage your call quality, RingCentral offers tools to check your Internet connection speed, and instructions to configure the Quality of Service (QoS) settings of your routers.

The Quality of Service (QoS) settings on your router enable it to give priority to real time voice traffic over lower priority data traffic, such as large downloads. This document provides recommended configuration settings to ensure the highest possible QoS on the Dell SonicWALL SOHO router. After configuring your router for optimum QoS, select port and firewall settings for mobile and softphone apps from the table here.

#### Test your connection capacity

The RingCentral Connection Capacity test will help determine the maximum number of simultaneous RingCentral calls that can be supported on your broadband connection. Run this test during normal business hours when the connection is in use by other applications, including large file downloads.

The capacity test should be run using the maximum number of simultaneous call connections needed, and should use the G.711 codec selection.

**Specific requirements for QoS:** Bandwidth 100Kbps up and down per call; Latency (one-way) less than 150ms; Jitter not to exceed 100ms; Packet loss less than 3%.

These requirements are the foundation for ensuring your local network can support satisfactory VoIP. Failure to meet these requirements will result in poor voice quality.

When the test completes, you will see the recommended number of simultaneous calls your connection can support while maintaining good quality voice calls.

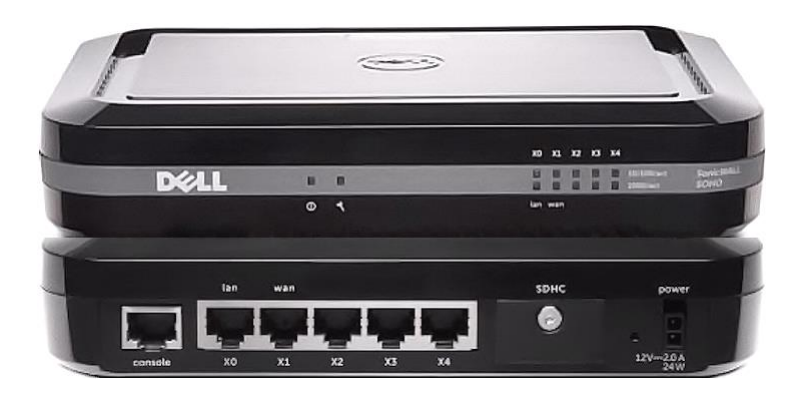

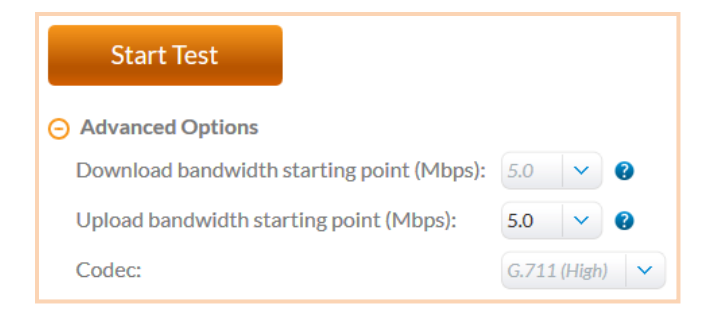

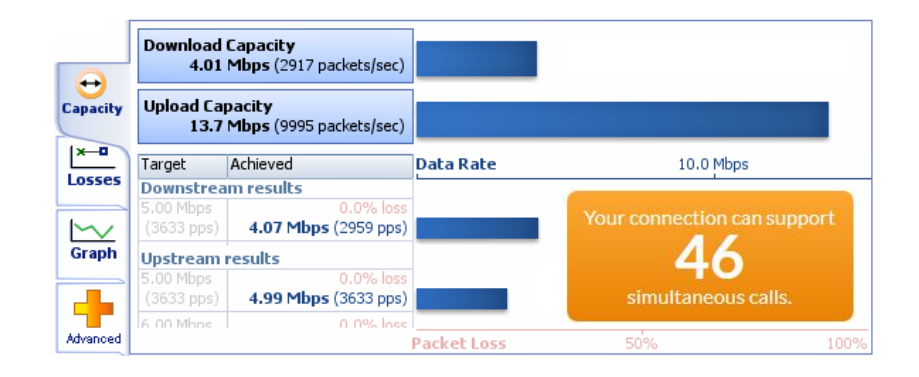

#### Test your connection quality

RingCentral provides a VoIP Quality test that will simulate VoIP calls between your computer and RingCentral, and provide an estimate of the voice quality you should expect when using our service. For the most accurate results, run this test *at least* three different times throughout a business day, and *during peak usage times*, while connected to the network that you plan to use for RingCentral.

A two-minute test is typically sufficient, while longer tests are useful to find intermittent problems or to simultaneously test VoIP performance along with other traffic such as file transfers or remote access.

Select the maximum number of simultaneous users you expect to support, and set the test duration between 1 and 5 minutes; 2 minutes is considered sufficient in most instances.

Click **jitter** and **packet loss** on the **RESULTS SUMMARY** panel to view the overall quality of your expected VoIP connection.

MOS score (Mean Opinion Score) refers to a test that has been used for decades in telephony networks to obtain the human user's view of the quality of the network. The MOS is the arithmetic mean of all the individual scores, and can range from 1 (worst) to 5 (best). An MOS score of 4 is good.

| 45           | ~ 0                     |
|--------------|-------------------------|
|              |                         |
| 2            | ~ 0                     |
|              |                         |
| G.711 (High) | ~                       |
|              |                         |
|              | 45<br>2<br>G.711 (High) |

# Image: Second state state sta

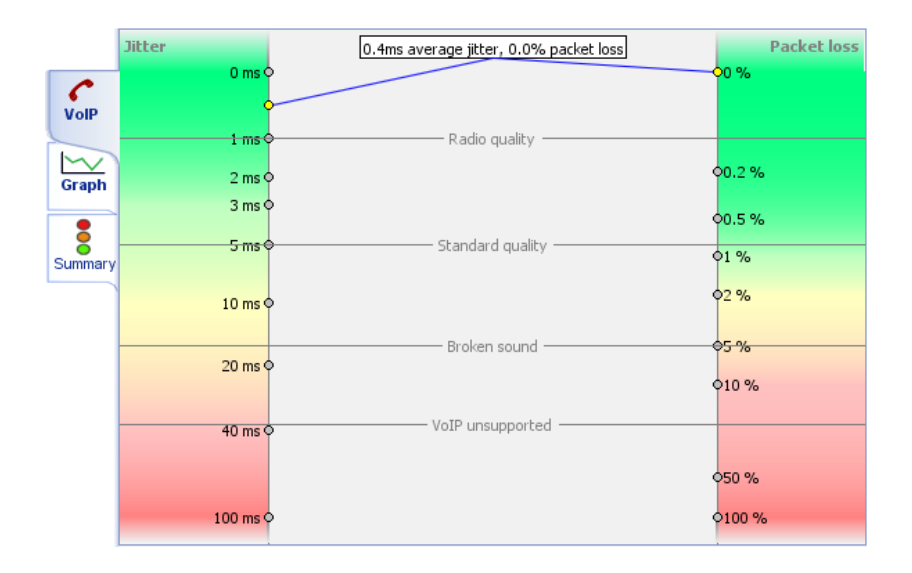

## Configure your router

#### Dell SonicWALL SOHO QoS configuration

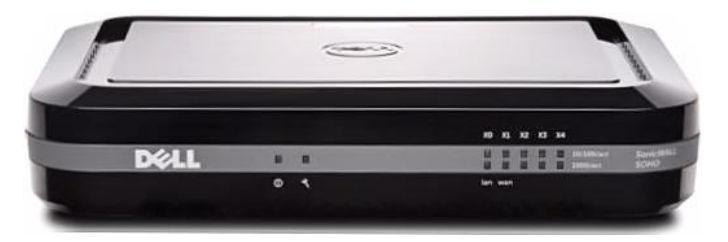

| Brand:            | Dell                        |
|-------------------|-----------------------------|
| Model:            | SonicWALL SOHO              |
| Hardware version: | 12831                       |
| Firmware version: | SonicOS Enhanced 5.9.1.3-4o |

To review the guide that covers configuring QoS in the SonicOS operating system click here.

- 1. Log into the SonicWALL router with administrative permissions. The default username is *admin* and the default password is *admin*. Click OK.
- On the left side of the page, expand VoIP / Settings. Check the Enable consistent NAT box and uncheck all other settings. Select Accept to save the changes.

(See the graphic on the next page.)

2. On the left side of the page, expand **VoIP / Settings –** illustrated; *see instructions above*.

| SONICWALL N                                                                                                    | etwork Security Appliance                                                                                                    |
|----------------------------------------------------------------------------------------------------|----------------------------------------------------------------------------------------------------|
| <ul> <li>Dashboard</li> <li>System</li> <li>System</li> <li>Solution</li> <li>GOMOdem</li> <li>GOMOdem</li> <li>SonicPoint</li> <li>Firewall</li> <li>Firewall Settings</li> <li>SOIP</li> </ul> | VoIP /<br>Settings<br>@ Accept Cancel<br>General Settings<br>@ Enable consistent NAT                                                                                                    |
| Settings                                                                                                    | SIP Settings                                                                                                    |
| Call Status Anti-Spam Anti-Spam SSL VPN SSL VPN SSL VPN Users High Availability Security Services WAN Acceleration Log                                                                           | <ul> <li>Enable SIP Transformations</li> <li>Permit non-SIP packets on signaling port</li> <li>Enable SIP Back-to-Back User Agent (B2BUA) support</li> <li>SIP Signaling inactivity time out (seconds): 3600</li> <li>SIP Media inactivity time out (seconds): 120</li> <li>Additional SIP signaling port (UDP) for transformations (optional): 0</li> <li>H.323 Settings</li> </ul> |
| r 🛋 Log                                                                                                    | <ul> <li>Enable H.323 Transformations</li> <li>Only accept incoming calls from Gatekeeper</li> <li>Enable LDAP ILS Support</li> <li>H.323 Signaling/Media inactivity time out (seconds): 300</li> <li>Default WAN/DMZ Gatekeeper IP Address: 0.0.0</li> </ul>                                                                                                    |

#### **3.** Go to **Firewall Settings / BWM**.

- **3A.** Under **Bandwidth Management Type**, select **Global**.
- **3B.** Under **Priority**, disable EVERY category, except for **Medium**, which is enabled by default; set **Maximum** to 30%; **Burst** to 50%.
- **3C.** Enable **Realtime**; set **Maximum** to 70%; **Burst** to 100%.
- **3D.** Click **Accept** to save changes/settings.

| SONICWALL Net            | work Security Appliance                                                                   |                                         |                                                       |                                                       |  |  |  |  |  |  |
|--------------------------|-------------------------------------------------------------------------------------------|-----------------------------------------|-------------------------------------------------------|-------------------------------------------------------|--|--|--|--|--|--|
|                          |                                                                                           |                                         |                                                       |                                                       |  |  |  |  |  |  |
| 🕨 🖾 Dashboard            | Firewall Settings /                                                                       |                                         |                                                       |                                                       |  |  |  |  |  |  |
| 🕨 🚍 System               | BWM                                                                                       |                                         |                                                       |                                                       |  |  |  |  |  |  |
| Network                  |                                                                                           |                                         |                                                       |                                                       |  |  |  |  |  |  |
| ▶ 🕑 3G/Modem             | Accept Cancel R                                                                           | estore Defaults                         |                                                       |                                                       |  |  |  |  |  |  |
| ▶ 📥 SonicPoint           |                                                                                           |                                         |                                                       |                                                       |  |  |  |  |  |  |
| ► 🎲 Firewall             |                                                                                           |                                         |                                                       |                                                       |  |  |  |  |  |  |
| ➡ ₩ Firewall Settings    | Bandwidth Management Type: 🔍 WAN 🖲 Global 🔍 None                                          |                                         |                                                       |                                                       |  |  |  |  |  |  |
| Advanced                 |                                                                                           |                                         |                                                       |                                                       |  |  |  |  |  |  |
| BWM                      | Deleviter                                                                                 | Enable                                  | Currenteed                                            | Maximum Brunch                                        |  |  |  |  |  |  |
| Flood Protection         | Priority                                                                                  | Enable                                  | Guaranteed                                            | maximum (Burst                                        |  |  |  |  |  |  |
| Multicast                | 0 Realtime                                                                                |                                         | 50 %                                                  | 100 %                                                 |  |  |  |  |  |  |
| SSL Control              | 1 Highest                                                                                 |                                         | 0 %                                                   | 100 %                                                 |  |  |  |  |  |  |
| VoIP                     | 2 High                                                                                    |                                         | 0 %                                                   | 0 %                                                   |  |  |  |  |  |  |
| Anti-Spam                | 3 Medium High                                                                             |                                         | 0 %                                                   | 100 %                                                 |  |  |  |  |  |  |
|                          | 4 Medium                                                                                  |                                         | 50 %                                                  | 100 %                                                 |  |  |  |  |  |  |
| ▶ 🕹 Users                | 5 Medium Low                                                                              |                                         | 0 %                                                   | 100 %                                                 |  |  |  |  |  |  |
| High Availability        | 6 Low                                                                                     |                                         | 0 %                                                   | 0 %                                                   |  |  |  |  |  |  |
| Security Services        | 7 Lowest                                                                                  |                                         | 0 %                                                   | 100 %                                                 |  |  |  |  |  |  |
| WAN Acceleration     Log |                                                                                           | Total:                                  | 100                                                   |                                                       |  |  |  |  |  |  |
|                          | Note: This priority table is used only<br>In global BWM mode, all traffic (by de<br>rule. | when global band<br>fault) is marked as | width management is sel<br>s "medium" priority unles: | ected.<br>s configured via firewall rule/app firewall |  |  |  |  |  |  |

#### 4. Go to Network / Interfaces / X1 (WAN).

- **4A.** Under the **General** tab, click the **Configure** icon (on far right).
- **4B.** Go to **Advanced** tab > **Link Speed:** and set to **Auto Negotiate** (UNLESS there's a need to set it to something specific)
- **4C.** Under **Bandwidth Management** check **Enable Egress**; set **Interface Egress Bandwidth** to match the available bandwidth; check **Enable Ingress**; set **Interface Ingress Bandwidth** to match the available bandwidth.
- 4D. Click OK to save changes/settings.

| SONICWALL   Network Security Ap      | opliance                                             |
|--------------------------------------|------------------------------------------------------|
| General Advanced                     |                                                      |
|                                      |                                                      |
| Advanced Settings                    |                                                      |
| Link Speed:                          | Auto Negotiate 🔻                                     |
| Use Default MAC Address:             | C0:EA:E4:24:9B:E9                                    |
| Override Default MAC Address:        |                                                      |
| Enable Multicast Support             | ,                                                    |
| Management Traffic Only              |                                                      |
| Interface MTU:                       | 1500                                                 |
| Fragment non-VPN outbound pa         | ckets larger than this Interface's MTU               |
| Ignore Don't Fragment (DF            | ) Bit                                                |
| Do not send ICMP Fragmentation       | n Needed for outbound packets over the Interface MTU |
| Bandwidth Management                 |                                                      |
| Enable Egress Bandwidth Manag        | ement                                                |
| Available Interface Egress Band      | width (Kbps): 100000.000000                          |
| 🖉 Enable Ingress Bandwidth Mana      | gement                                               |
| Available Interface Ingress Ban      | dwidth (Kbps): 100000.000000                         |
| Note: BWM Type: Global; To change go | to Firewall Settings > BWM                           |
|                                      |                                                      |
|                                      |                                                      |
|                                      |                                                      |
| Ready                                |                                                      |
|                                      | OK Cancel Help                                       |
|                                      |                                                      |

5. On the left side of the page, **Expand Network.** Select **Address Objects** and create objects for both 199.255.120.0 and 199.68.212.0 with subnet masks of 255.255.252.0, as seen at right.

| SONICWALL Net                                                                                                    | work Security Appliance                                              | SONICWALL                                         | Network Security Appliance                                            |
|----------------------------------------------------------------------------------------------------|----------------------------------------------------------------------|---------------------------------------------------|-----------------------------------------------------------------------|
|                                                                                                    |                                                                      | Name:                                             | RCFullRange1                                                          |
| <ul> <li>Dashboard</li> <li>System</li> <li>System</li> <li>Network</li> <li>Interfaces</li> <li>PortShield Groups</li> </ul> | Network /<br>Address Objects<br>Address Groups                       | Zone Assignment:<br>Type:<br>Network:<br>Netmask: | WAN     ▼       Network     ▼       199.255.120.0       255.255.252.0 |
| Failover & LB<br>Zones<br>DNS<br>Address Objects                                                                              | Add Group     Delete       > #     Name                              | Ready                                             | OK Cancel                                                             |
| Services<br>Routing<br>NAT Policies<br>ARP                                                                                    | LAN Subnets      LAN Subnets      LAN Interface IP                   | SONICWALL                                         | Network Security Appliance                                            |
| MAC-IP Anti-spoof<br>DHCP Server<br>IP Helper                                                                                 | Image: Wan Subnets       Image: Wan Subnets       Image: Wan Subnets | Zone Assignment:<br>Type:                         | WAN  V Network V                                                      |
| Web Proxy<br>Dynamic DNS<br>Network Monitor                                                                                   | 6         DMZ Subnets           > 7         DMZ Interface IP         | Network:<br>Netmask:                              | 199.68.212.0<br>255.255.252.0                                         |

ОК

Cancel

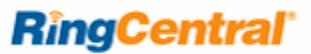

6A. Once the address objects are added, add the address group from the same section of the interface, as seen below.

| SONICWALL                                                                                                    | Network Security Appliance | ce                           |     |
|----------------------------------------------------------------------------------------------------|----------------------------|------------------------------|-----|
| Name:<br>All Authorized A<br>All Interface IP<br>All SonicPoints<br>All U0 Manager<br>All U1 Manager<br>All WAN IP<br>All X0 Manager<br>All X1 Manager<br>All X2 Manager<br>All X3 Manager | RCFullRNGGrp               | RCFullRange1<br>RCFullRange2 | *   |
| Ready                                                                                                    |                            | OK Can                       | cel |

**6B.** Click **OK**. Once added you can expand the group and it should look like this:

| □ ▼ 34 | RCFullRNGGrp |                             | Group   |     | $\oslash$            | Ø |
|--------|--------------|-----------------------------|---------|-----|----------------------|---|
|        | RCFullRange1 | 199.255.120.0/255.255.252.0 | Network | WAN | $\oslash$            | Ø |
|        | RCFullRange2 | 199.68.212.0/255.255.252.0  | Network | WAN | $\oslash \mathbf{x}$ | Ø |

#### **RingCentral**

#### **7A.** On the left side of the page, **Expand Network** and select **Services**.

|                                                                                           |                                                                  |                              |                  |            | Neg      | ister Alert Wiza | Mode: Configura                                |
|-------------------------------------------------------------------------------------------|------------------------------------------------------------------|------------------------------|------------------|------------|----------|------------------|------------------------------------------------|
| Dashboard  Dashboard  System  Network  Interfaces  PortShield Groups Failover & LB  Zaces | Network /<br>Services<br>Service Groups<br>View Style:  () All S | Services 🔘 Custom Services 🤅 | Default Services |            |          | Items 1 t        | to 36 (of 36) (14 + )<br>Go to Service Objects |
| DNS                                                                                       | Add Group                                                        | Delete                       |                  |            |          |                  | Delete All                                     |
| Address Objects                                                                           | □ ▶ #                                                            | Name                         | Protocol         | Port Start | Port End | Configure        | Comments                                       |
| Services                                                                                  | □ ▶ 1                                                            | AD Directory Services        |                  |            |          | 0                | Ø                                              |
| NAT Policies                                                                              |                                                                  | AD Server                    |                  |            |          | $\bigcirc$       | Ø                                              |
| ARP                                                                                       |                                                                  | NT Domain Login              |                  |            |          | 20               |                                                |
| MAC-IP Anti-spoof                                                                         |                                                                  |                              |                  |            |          |                  |                                                |
| DHCP Server                                                                               | ▲ ▲                                                              | SonicWALL SSO Agents         |                  |            |          |                  | 2                                              |
| IP Helper<br>Web Proxy                                                                    | ▶ 5                                                              | SonicWALL TS Agents          |                  |            |          | 00               | 9                                              |
| Dynamic DNS                                                                               | ▶ 6                                                              | Terminal Services            |                  |            |          | ØØ               | Ø                                              |
| Network Monitor                                                                           | □ ► 7                                                            | Citrix                       |                  |            |          | $\oslash$        | Ø                                              |
| 3G/Modem                                                                                  | □ ► 8                                                            | IRC (Chat)                   |                  |            |          | ØØ               | Ø                                              |
| 📥 SonicPoint                                                                              | □ ► 9                                                            | DNS (Name Service)           |                  |            |          | 0                | Ø                                              |
| Firewall                                                                                  | ▶ 10                                                             | FTP (All)                    |                  |            |          | 0                | Ø                                              |
|                                                                                           | □ ▶ 11                                                           | IKE                          |                  |            |          | 0                | Ø                                              |
| Anti-Spam                                                                                 | ▶ 12                                                             | ICMP                         |                  |            |          | 00               | ø                                              |
| VPN                                                                                       | L 12                                                             | Ping                         |                  |            |          | <br>@ @          | <br>[7]                                        |
| SSL VPN                                                                                   |                                                                  | ring .                       |                  |            |          | <br>             |                                                |
| Sers                                                                                      | 14                                                               | Kerberos                     |                  |            |          | 00               | 2                                              |
| B High Availability                                                                       | ▶ 15                                                             | NetBios                      |                  |            |          | 00               | 9                                              |
| WAN Acceleration                                                                          | ▶ 16                                                             | NFS                          |                  |            |          | 0                | Ø                                              |
| 🔍 Log                                                                                     | ▶ 17                                                             | Syslog                       |                  |            |          | $\oslash$        | Ø                                              |
|                                                                                           | ▶ 18                                                             | VOIP                         |                  |            |          | ØØ               | Ø                                              |
|                                                                                           | ▶ 19                                                             | PC Anywhere                  |                  |            |          | 0                | Ø                                              |
| -                                                                                         | ▶ 20                                                             | Timbuktu                     |                  |            |          | 0                | Ø                                              |

**7B.** Under **Services** click the add option. Then add five services, RC1 through RC5.

- 1. RC1: UDP 1000 65535
- 2. RC2: TCP 5060 6000
- 3. RC3: TCP 80 80
- 4. RC4: TCP 443 443
- 5. RC5: UDP 123 123

**Note:** Select applicable TCP/UDP port ranges, as needed, for your mobile and softphone apps from this table.

7D. Now select the Add Group option from the Service Groups section, also under the Services section.

Name the group **RingCentral**; highlight **RC1** through **RC5**. Use the arrows in the box to move the highlighted information from left the right.

| SONICWALL Network Sec                                                                                                    | urity | Applia                                                             | ince       |  |
|----------------------------------------------------------------------------------------------------|-------|--------------------------------------------------------------------|------------|--|
| Name: RingCentral<br>Host Name Server TCP<br>Host Name Server UDP<br>AD NetBios Services<br>NetBios TCP<br>NetBios UDP<br>RPC Services<br>RPC Services (IANA)<br>DRP<br>NetFlow / IPFIX<br>webhttp | •     | NTP<br>rc1<br>rc2<br>rc3<br>rc4<br>rc5<br>rc6<br>rc7<br>rc8<br>rc9 | Remove All |  |
| Ready                                                                                                    |       |                                                                    | OK Cancel  |  |

#### Note:

Selections shown at left are the default profiles for the SonicWALL router *before* step **7B**.

Select OK. The RingCentral Service should now be added.

|                                       |             |                              |        |       |            |        |                            |            |        |       |                   | 1         | Mode: Configurati |
|---------------------------------------|-------------|------------------------------|--------|-------|------------|--------|----------------------------|------------|--------|-------|-------------------|-----------|-------------------|
| Dashboard<br>System<br>Network        | Firewall /  | s Rules                      |        |       |            |        |                            |            |        |       |                   |           |                   |
| 3G/Modem<br>SonicPoint<br>Firewall    | Access Rule | e Defaults<br>es (ALL > ALL) |        |       |            |        |                            |            |        |       | Items             | 51 to 100 | ) (of 105) 💌 🔹 🕨  |
| App Rules                             | View Style: | All Rules                    | Matri: | Drop- | down Boxes |        |                            |            |        |       |                   |           |                   |
| App Control Advanced<br>Match Objects | Add         |                              | Delete |       | _          |        |                            |            |        |       | Clear Statistics  |           | Restore Defaults  |
| Action Objects                        |             | Zone 🕶                       | >      | Zone  | Priority   | Source | Destination                | Service    | Action | Users | Packet<br>Monitor | Enable    | Configure         |
| Address Objects                       |             | VPN                          |        |       |            |        |                            |            |        |       |                   |           | Ø                 |
| Service Objects<br>Email Addr Objects | 51          | VPN                          | >      | LAN   | 9          | Алу    | Алу                        | ICMP       | Allow  | All   |                   |           |                   |
| Firewall Settings                     | 52          | VPN                          | >      | LAN   | 10         | Any    | WAN RemoteAccess Networks  | Алу        | Allow  | All   | ø                 |           | <b>a</b> Ø        |
| VoIP                                  | 53          | VPN                          | >      | LAN   | 11         | Алу    | WLAN RemoteAccess Networks | Алу        | Allow  | All   | ø                 |           |                   |
| VPN                                   | 54          | VPN                          | >      | WAN   | 1          | Any    | Any                        | NTP        | Deny   | All   |                   | ۲         | <b>a</b> Ø (      |
| SSL VPN                               | 55          | VPN                          | >      | WAN   | 2          | Any    | Any                        | Syslog UDP | Allow  | All   |                   |           |                   |
| Users                                 |             |                              |        |       |            |        |                            |            |        |       |                   |           | ~~~               |

8. On the left side of the page, Expand Firewall. Select Access Rules. Click the Add button.

| General         | Advanced QoS Ethernet BWM | General         | Advanced QoS Ethernet BWM |  |  |  |
|-----------------|---------------------------|-----------------|---------------------------|--|--|--|
|                 |                           |                 |                           |  |  |  |
| Settings        |                           | Settings        |                           |  |  |  |
| Action:         | Allow Openy Openy Discard | Action:         | Allow Deny Discard        |  |  |  |
| From Zone:      | WAN T                     | From Zone:      | LAN                       |  |  |  |
| To Zone:        | LAN                       | To Zone:        | WAN                       |  |  |  |
| Service:        | RingCentral •             | Service:        | RingCentral •             |  |  |  |
| Source:         | RCFullRNGGrp •            | Source:         | Any 🔻                     |  |  |  |
| Destination:    | Any                       | Destination:    | RCFullRNGGrp •            |  |  |  |
| Users Allowed:  | All                       | Users Allowed:  | All                       |  |  |  |
| Schedule:       | Always on ▼               | Schedule:       | Always on 🔻               |  |  |  |
| Comment:        |                           | Comment:        |                           |  |  |  |
| 🖉 Enable Loggin | g                         | 🖉 Enable Loggin | g                         |  |  |  |
| Allow Fragmer   | nted Packets              | Allow Fragment  | Allow Fragmented Packets  |  |  |  |
| Enable packet   | monitor                   | Enable packet   | Enable packet monitor     |  |  |  |
|                 |                           |                 |                           |  |  |  |
|                 |                           |                 |                           |  |  |  |
| dv              |                           | Peady           |                           |  |  |  |
| uy              |                           | Ready           |                           |  |  |  |

9. Create two new rules for WAN to LAN and LAN to WAN, as seen below. Select Add for both.

**10.** The RingCentral Access Rule should now be added.

| □ <u>1</u> 9 | LAN | > | WAN | 7  | Any          | RCFullRNGGrp | Any | Allow | All |  |
|--------------|-----|---|-----|----|--------------|--------------|-----|-------|-----|--|
| □ 111        | WAN | > | LAN | 11 | RCFullRNGGrp | Any          | Any | Allow | All |  |

11. Click edit on both the LAN to WAN and WAN to LAN settings and go to the **Ethernet BWM** tab. Enable both the inbound and outbound bandwidth management settings and set to **Realtime**.

| SONICWALL Network Security Appliance                            |                                |                        |                     |              |  |  |  |  |
|-----------------------------------------------------------------|--------------------------------|------------------------|---------------------|--------------|--|--|--|--|
|                                                                 | General                        | Advanced               | QoS                 | Ethernet BWM |  |  |  |  |
|                                                                 |                                |                        |                     |              |  |  |  |  |
|                                                                 | Ethernet Bandwidth Management  |                        |                     |              |  |  |  |  |
| Enable Outbound Bandwidth Management ( 'allow' rules only)      |                                |                        |                     |              |  |  |  |  |
| _                                                               | Bandwidth P                    | riority:               | 0 Realtime          |              |  |  |  |  |
|                                                                 | Enable Inbound                 | Bandwidth Management ( | 'allow' rules only) |              |  |  |  |  |
| 1                                                               | Bandwidth Priority: 0 Realtime |                        |                     |              |  |  |  |  |
| Note: BWM Type: Global; To change go to Firewall Settings > BWM |                                |                        |                     |              |  |  |  |  |
|                                                                 |                                |                        |                     |              |  |  |  |  |
|                                                                 |                                |                        |                     |              |  |  |  |  |
|                                                                 |                                |                        |                     |              |  |  |  |  |
|                                                                 |                                |                        |                     |              |  |  |  |  |
|                                                                 |                                |                        |                     |              |  |  |  |  |
|                                                                 |                                |                        |                     |              |  |  |  |  |
|                                                                 |                                |                        |                     |              |  |  |  |  |
|                                                                 |                                |                        |                     |              |  |  |  |  |
|                                                                 |                                |                        |                     |              |  |  |  |  |
| Re                                                              | ady                            |                        |                     |              |  |  |  |  |
|                                                                 |                                |                        | ОК                  | Cancel Help  |  |  |  |  |
|                                                                 |                                |                        |                     |              |  |  |  |  |

12. Go to the QoS tab and set the DSCP Marking Action to Explicit and set the Explicit DSCP Value to "46" and click OK to save.

| SONICWALL Network Security Appliance                |  |  |  |  |  |  |
|-----------------------------------------------------|--|--|--|--|--|--|
| General Advanced QoS Ethernet BWM                   |  |  |  |  |  |  |
| DSCP Marking Settings                               |  |  |  |  |  |  |
| DSCP Marking Action: Explicit 🔹                     |  |  |  |  |  |  |
| Explicit DSCP Value: 46 - Expedited Forwarding (EF) |  |  |  |  |  |  |
|                                                     |  |  |  |  |  |  |
|                                                     |  |  |  |  |  |  |
|                                                     |  |  |  |  |  |  |
| Ready                                               |  |  |  |  |  |  |
| OK Cancel Help                                      |  |  |  |  |  |  |

**Congratulations**. You have finished configuring your Dell SonicWALL SOHO firewall/ router for QoS prioritization of voice packets. Now select the port and firewall settings for mobile and softphone apps from the table on the next page.

## Port and firewall settings for mobile and softphone apps

| Device Type                          | Protocol     | Source Port<br>Customer Side | Destination Port<br>RingCentral Side |
|--------------------------------------|--------------|------------------------------|--------------------------------------|
| Mobile App signaling                 | SIP/UDP      | 5060                         | 5090-5091                            |
| Mobile App signaling                 | SIP/TCP      | random                       | 5090-5091                            |
| Mobile App media                     | RTP/UDP      | 4000-5000,<br>20000-60000    | 50000-59999                          |
| Mobile App signaling Secure Voice    | SIP/TLS/SRTP | random                       | 5097                                 |
| Mobile App media Secure Voice        | SRTP/UDP     | 4000-5000,<br>20000-60000    | 60000-64999                          |
| Mobile App BLA/Presence              | SIP/TCP      | N/A                          | 5091                                 |
| Mobile App BLA/Presence              | SIP/UDP      | N/A                          | 5099                                 |
| Mobile App data sync with RC backend | HTTPS        | 443                          | 443                                  |
| Softphone signaling                  | SIP/UDP      | 5060-5090                    | 5091                                 |
| Softphone signaling                  | SIP/TCP      | random                       | 5091                                 |
| Softphone media                      | RTP/UDP      | 8000-8200                    | 50000-59999                          |
| Softphone signaling Secure Voice     | SIP/TLS/SRTP | random                       | 5097                                 |
| Softphone media Secure Voice         | SRTP/UDP     | 4000-5000,<br>20000-60000    | 60000-64999                          |
| Softphone BLA/Presence               | SIP/TCP      | N/A                          | 5091                                 |
| Softphone BLA/Presence               | SIP/UDP      | N/A                          | 5099                                 |

©2015 RingCentral, Inc. All rights reserved. RingCentral and the RingCentral logo are registered trademarks of RingCentral, Inc. Other third-party marks and logos displayed in this document are the trademarks of their respective owners.